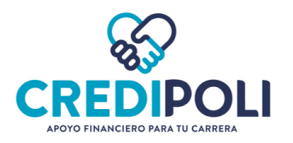

# PASO A PASO SOLICITUD DE CRÉDITO

# CONTENIDO

| PASO A PASO SOLICITUD DE CRÉDITO                         | 2  |
|----------------------------------------------------------|----|
| Validación de Identidad                                  | 2  |
| Solicitud de crédito                                     | 8  |
| Aceptación de condiciones, vinculación y firma de pagaré | 16 |
| RECOMENDACIONES                                          |    |

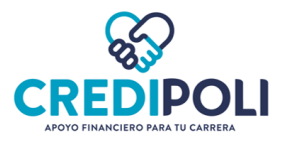

# 1. Validación de identidad

Solicitud de crédito SIN CODEUDOR: El proceso de validación de identidad solo lo realiza el Aspirante/Estudiante.

**Solicitud de crédito CON CODEUDOR:** El proceso de validación de identidad lo debe realizar el Aspirante/Estudiante y el Codeudor.

- a. Ingresa al enlace de CrediPoli, clic aquí
- **b.** Diligencia los campos

-Tipo de documento -Número de documento

- -Clic en "Acepto términos y condiciones"
- -Clic en "Iniciar solicitud"

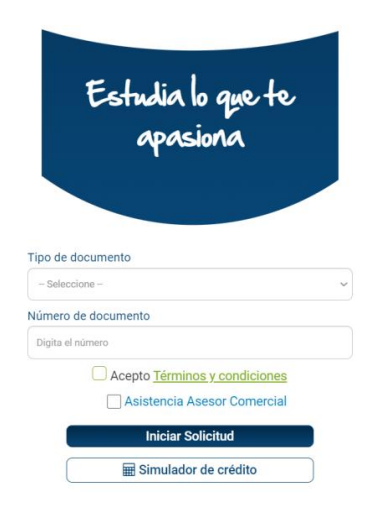

c. Clic en "Ingresar Datos"

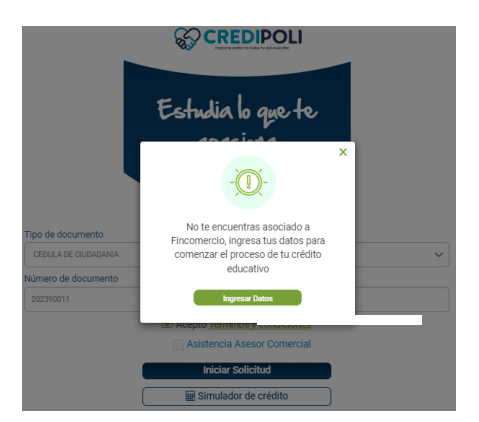

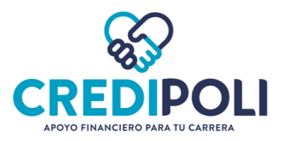

d. Diligencia la información del Deudor

-Clic en "Acepto y autorizo el uso de mi información de acuerdo a los términos términos y condiciones del sitio"

-Selecciona Tipo Deudor "Titular" o "Codeudor", según aplique.

-Clic en "Validar Identidad"

|                             |   |                     | Tipo de Deudor                                 |                                               |                          |                   |  |  |  |  |
|-----------------------------|---|---------------------|------------------------------------------------|-----------------------------------------------|--------------------------|-------------------|--|--|--|--|
|                             |   |                     | Titular                                        |                                               |                          |                   |  |  |  |  |
|                             |   |                     | Seleccione                                     |                                               |                          |                   |  |  |  |  |
| Tipo de Documento           |   | Número de documento | Titular                                        |                                               |                          | Fecha Expedición  |  |  |  |  |
| - Seleccione                | • | Identificación      | Codeudor                                       |                                               |                          | Fecha Expedición  |  |  |  |  |
| Primer Nombre               |   | Segundo Nombre      |                                                | Primer Apellido                               |                          | Segundo Apellido  |  |  |  |  |
| Primer Nombre               |   | Segundo Nombre      |                                                | Primer Apellido                               |                          | Segundo Apellido  |  |  |  |  |
| Fecha Nacimiento            |   | Ciudad Nacimiento   |                                                | Celular                                       |                          | Confirmar Celular |  |  |  |  |
| Fecha Nacimiento            | = | Seleccione          | -                                              |                                               |                          |                   |  |  |  |  |
| Correo Electrónico          |   |                     |                                                | Confirmar Correo                              |                          |                   |  |  |  |  |
| Correo Electrónico Personal |   |                     |                                                | Confirmar Correo Electrónico Personal         |                          |                   |  |  |  |  |
|                             |   | Acepto y auto       | rizo el uso de mi información de ac<br>Validar | suerdo a los terminos términos y<br>Identidad | r condiciones del sitio. |                   |  |  |  |  |

\*El "titular" de la obligación siempre es el Aspirante/Estudiante.

\*Diligencia todos los campos. En lo posible evita copiar y pegar la información de otra fuente; siempre digita la información. Si pegas la información, revisa que no queden espacios en blanco al inicio y al final del dato ingresado.

\*El número de celular y correo del Aspirante/Estudiante no puede ser el mismo del Codeudor.

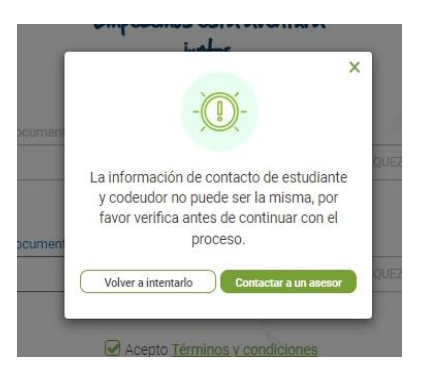

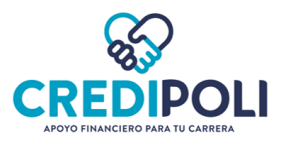

#### e. Opciones para la validación de Identidad:

### Opción 1: A través de código OTP.

Llegará el código al celular y al correo electrónico registrado.

- Una vez te haya **llegado el código,** haz clic en "Ok".

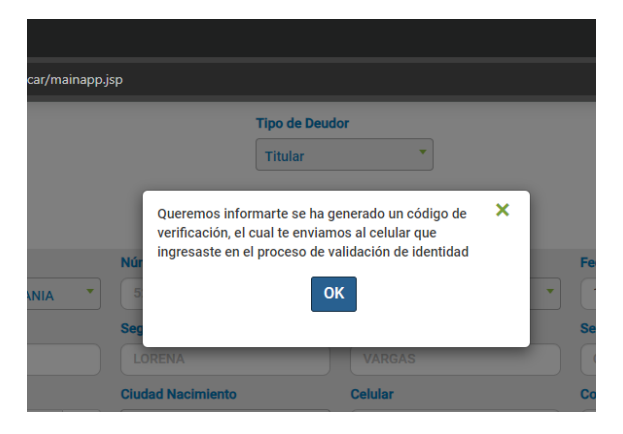

\*Haz clic en "OK", cuando te haya llegado. Así evitarás que se bloquee la sesión y debas iniciar nuevamente la solicitud. Una vez se das clic en "OK", comienza a correr el tiempo máximo permitido (1 minuto) para ingresar el código.

- Digita el código de 4 dígitos en cada casilla.

| ~ | Acepto y autorizo el utio de mi informació | n de acuerdo a los terminos términos y                                      | y condiciones del sitio. |
|---|--------------------------------------------|-----------------------------------------------------------------------------|--------------------------|
|   | Tipo Deudor:                               | - Commence                                                                  |                          |
|   | Titular                                    | Validar Identidad                                                           |                          |
|   | Código                                     | Minutos                                                                     | Segundos<br>ED           |
| 2 |                                            | U                                                                           | 1 da<br>2                |
|   |                                            |                                                                             |                          |
|   |                                            |                                                                             |                          |
|   |                                            |                                                                             |                          |
|   |                                            | -                                                                           |                          |
|   |                                            |                                                                             |                          |
|   | Valio                                      | lación exitosa                                                              |                          |
|   | ¿Deseas present<br>a un codeud             | ar la solicitud de crédito junto<br>or o seguir el proceso sin<br>codeudor? |                          |
|   | Sec                                        | juir sin codeudor                                                           |                          |

\*Si la solicitud la estás realizando con Codeudor haz clic en "Agregar codeudor"; de lo contrario clic en "Seguir sin codeudor".

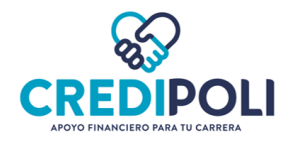

### Opción 2: A través de preguntas de seguridad

|                                                                                                    | Image: Section of the section of the section of t                                                                                                    |
|----------------------------------------------------------------------------------------------------|----------------------------------------------------------------------------------------------------|
| Tipo de Decement<br>CEDUA DE CILD<br>Pitmer Nordine<br>USIA<br>Pecha Nacimiento<br>09/24/1955<br>Correo Electrónico<br>ancienticogogo | Type di Rousser<br>Thate<br>Thate |
|                                                                                                    | Concepto y autoritos el uso de mi información de acoreto a los terminos términos y condiciones del aldo.                                                                                                    |
|                                                                                                    | <ol> <li>give realizine el código? Intenta con un mensaje de voz.</li> </ol>                                                                                                    |
|                                                                                                    | Q _Una recibione el códopo? Valida su identidad a través de prepartael                                                                                                    |
|                                                                                                    |                                                                                                    |
|                                                                                                    | ΝΙΡΕΝΤΙΡΑΡ                                                                                                    |
| ALIDACIO                                                                                                    | IN IDEN TIDAD                                                                                                    |
| <u>¿⊨n que</u>                                                                                                    | rango de edad se encuentra usted?                                                                                                    |
|                                                                                                    | 71-75                                                                                                    |
| <ul> <li>✓</li> </ul>                                                                                                    | 66-70                                                                                                    |
|                                                                                                    | MAS DE 75                                                                                                    |
|                                                                                                    | NINGUNA DE LAS ANTERIORES                                                                                                    |
| Con au                                                                                                    | ué entidad adquirió un crédito de vivienda en los últimos seis meses?                                                                                                    |
| 0                                                                                                    |                                                                                                    |
|                                                                                                    |                                                                                                    |
| ×                                                                                                    |                                                                                                    |
|                                                                                                    | DANN REGIONAL S.A.                                                                                                    |
|                                                                                                    | NINGUNA DE LAS ANI ERIORES                                                                                                    |
| En su cr                                                                                                    | rédito de consumo (MONEDA EXTRANJERA) con FINAMERICA - FINANCIERA AMERICA S.A., su relación con la obligación es:                                                                                                    |
|                                                                                                    | NO ESTOY RELACIONADO EN NINGÚN CRÉDITO DE<br>SUMO CON ESTA ENTIDAD ACTUALMENTE                                                                                                    |
| ×                                                                                                    | ESTAR COMO CODEUDOR, FILODOR, DEUDOR SOLIDARIO Ó<br>ISTA DE LA OBLIGACIÓN                                                                                                    |
|                                                                                                    | ESTAR COMO DEUDOR PRINCIPAL DE LA OBLIGACIÓN                                                                                                    |
| : Cuál e                                                                                                    | e al denartamento de expedición de eu documento de identidad?                                                                                                    |
| 200al ee                                                                                                    |                                                                                                    |
| ~                                                                                                    |                                                                                                    |
|                                                                                                    |                                                                                                    |
|                                                                                                    |                                                                                                    |
|                                                                                                    | NINGUNA DE LAS AN I ERIORES                                                                                                    |
|                                                                                                    |                                                                                                    |
|                                                                                                    | ✓ Validar Preguntas                                                                                                    |
|                                                                                                    |                                                                                                    |
| €                                                                                                    |                                                                                                    |
|                                                                                                    |                                                                                                    |
|                                                                                                    | 🗙 Cancelar 🔷 Ace                                                                                                    |
|                                                                                                    |                                                                                                    |
|                                                                                                    |                                                                                                    |
|                                                                                                    |                                                                                                    |
|                                                                                                    |                                                                                                    |
| ALIDACIÓN                                                                                                    | N IDENTIDAD                                                                                                    |
|                                                                                                    |                                                                                                    |

- Por favor, responde las siguientes preguntas para validar tu identidad. Clic en "Continuar"

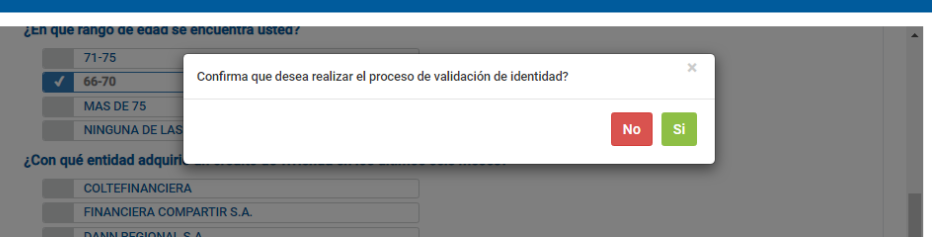

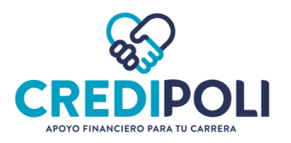

- Responde las 5 preguntas de seguridad. Clic en "Validar Preguntas"

- Confirma que deseas realizar el proceso de validación de identidad? Clic en "Si"

\*Para la validación de identidad por medio de preguntas se permiten máximo 3 intentos. Si no respondes correctamente las preguntas después del tercer intento serás bloqueado por 24 horas. Puedes volver a realizar la solicitud de crédito una vez transcurrido el tiempo de bloqueo.

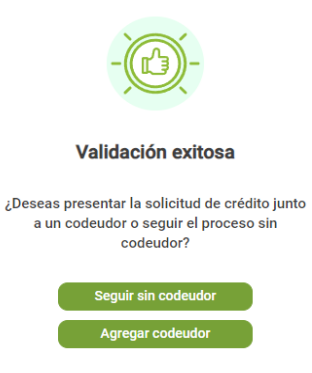

\*Si la solicitud la estás realizando con Codeudor haz clic en "Agregar codeudor"; de lo contrario clic en "Seguir son codeudor".

## **RESPUESTAS VALIDACION DE IDENTIDAD**

Una vez realizado el proceso de validación de identidad tendrás en pantalla como respuesta:

• Si la validación de identidad fue **exitosa** tendrás como respuesta el siguiente mensaje:

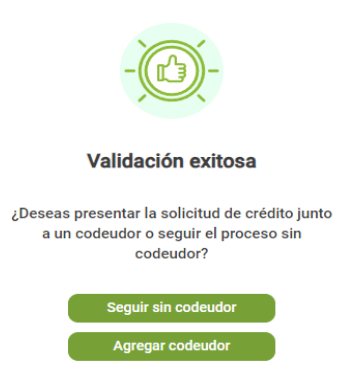

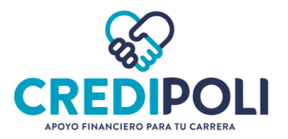

• Si la validación de identidad **no fue exitosa** tendrás como respuesta el siguiente mensaje:

| Va          | alidación no exitosa                                                 |
|-------------|----------------------------------------------------------------------|
| No fue posi | ble validar tu identidad, inténtalo c<br>evo o contacta a un asesor. |
|             | Volver a intentarlo                                                  |
|             | Contactar a un asesor                                                |

*I.* Una vez realices la validación de identidad, cierra la ventana y continúa con el paso <u>2 Solicitud de</u> <u>crédito.</u>

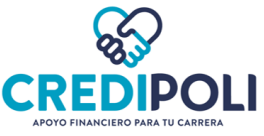

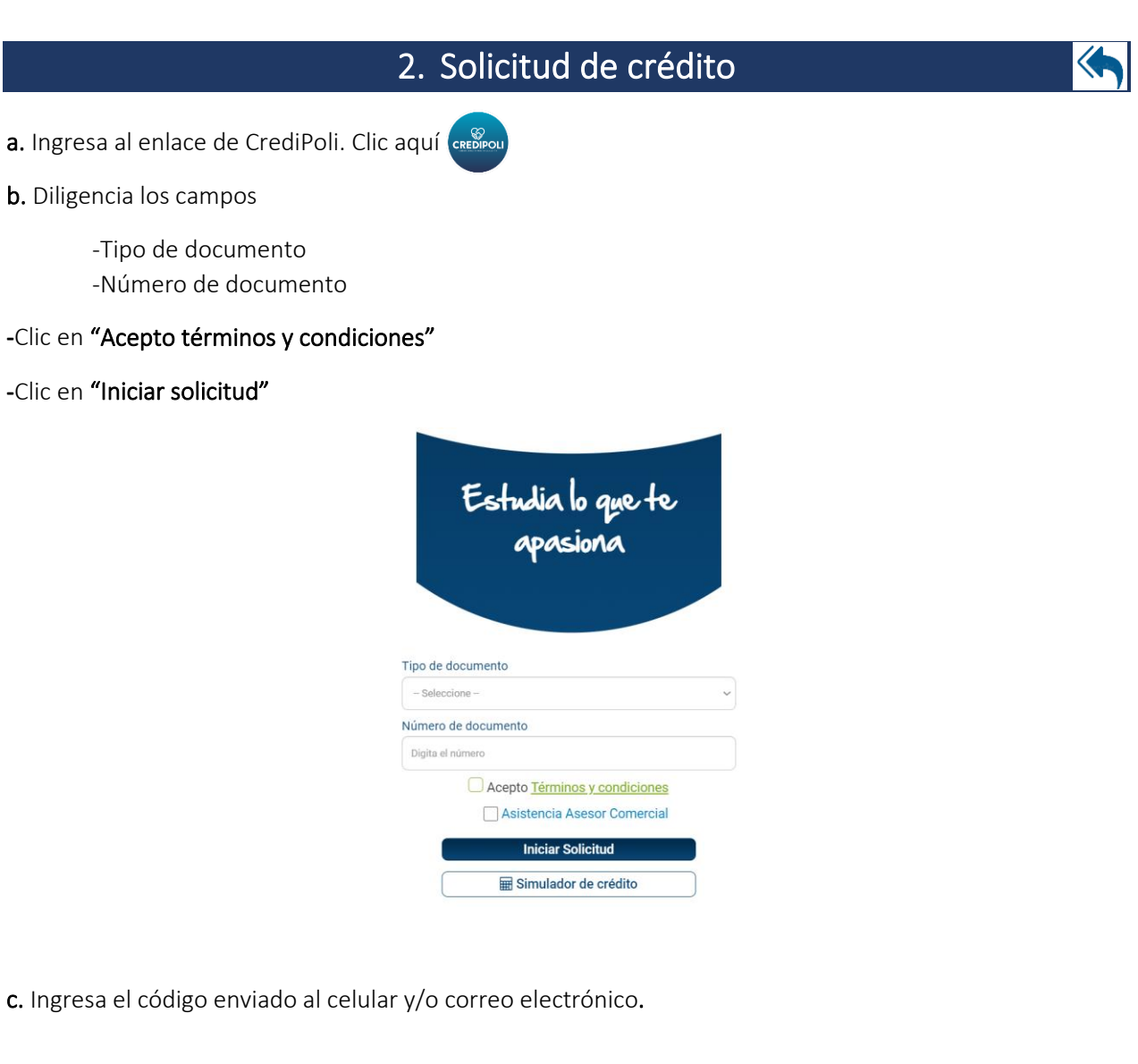

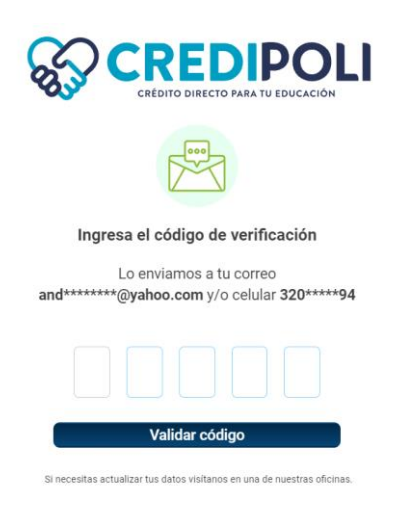

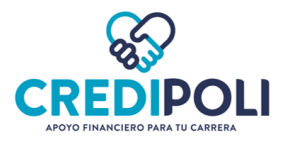

**d**. Si vas a realizar la solicitud de crédito con Codeudor, ingresa los datos de codeudor y luego haz clic en "Continuar"; de lo contrario deja los espacios en blanco y haz clic en "Continuar".

|                        | Se la companya de la companya de la companya |                                                                                                    |             |
|------------------------|----------------------------------------------------------------------------------------------------|----------------------------------------------------------------------------------------------------|-------------|
|                        | Voldacian Performance Registra de                                                                                                    | Acception for Firms for Acception for Firms for Acception for Acception |             |
|                        | Empece                                                                                                    | mos esta aventura                                                                                                    |             |
| Deter de constructions |                                                                                                    | juntos                                                                                                    |             |
| Datos de estudiante    |                                                                                                    |                                                                                                    |             |
| Tipo de documento      | Número de documento                                                                                                    | Nombre                                                                                                    |             |
| CEDULA DE CIUDADANIA   | ✓ 53932350                                                                                                    | ANDREA DEL PILAR GONZALEZ VIGOYA                                                                                                    |             |
| Datos de codeudor      |                                                                                                    |                                                                                                    |             |
| Tipo de documento      | Número de documento                                                                                                    | Nombre                                                                                                    |             |
| - Seleccione           | ✓ 0                                                                                                    |                                                                                                    |             |
|                        |                                                                                                    |                                                                                                    |             |
|                        | N Acep                                                                                                    | to <u>Términos y condiciones</u>                                                                                                    |             |
|                        |                                                                                                    |                                                                                                    |             |
|                        |                                                                                                    | Continuar                                                                                                    | <b>&gt;</b> |

\*Si la solicitud de crédito es con Codeudor y el <u>paso 1</u> "Validación de identidad" fue realizado con éxito; le llegará un código al Codeudor para la autenticación.

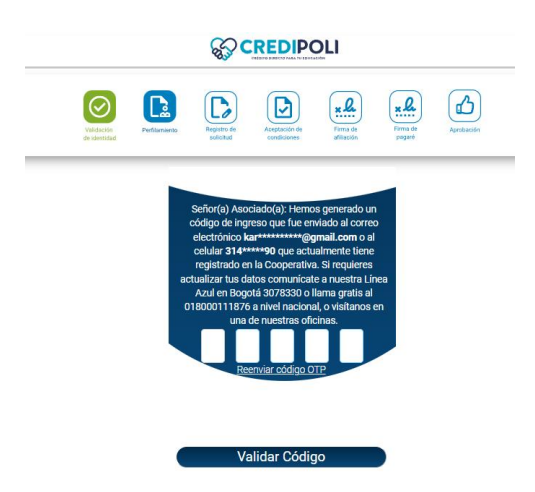

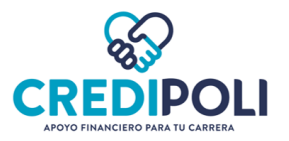

e. Selecciona el tipo de solicitud; dando clic en "solicitar"

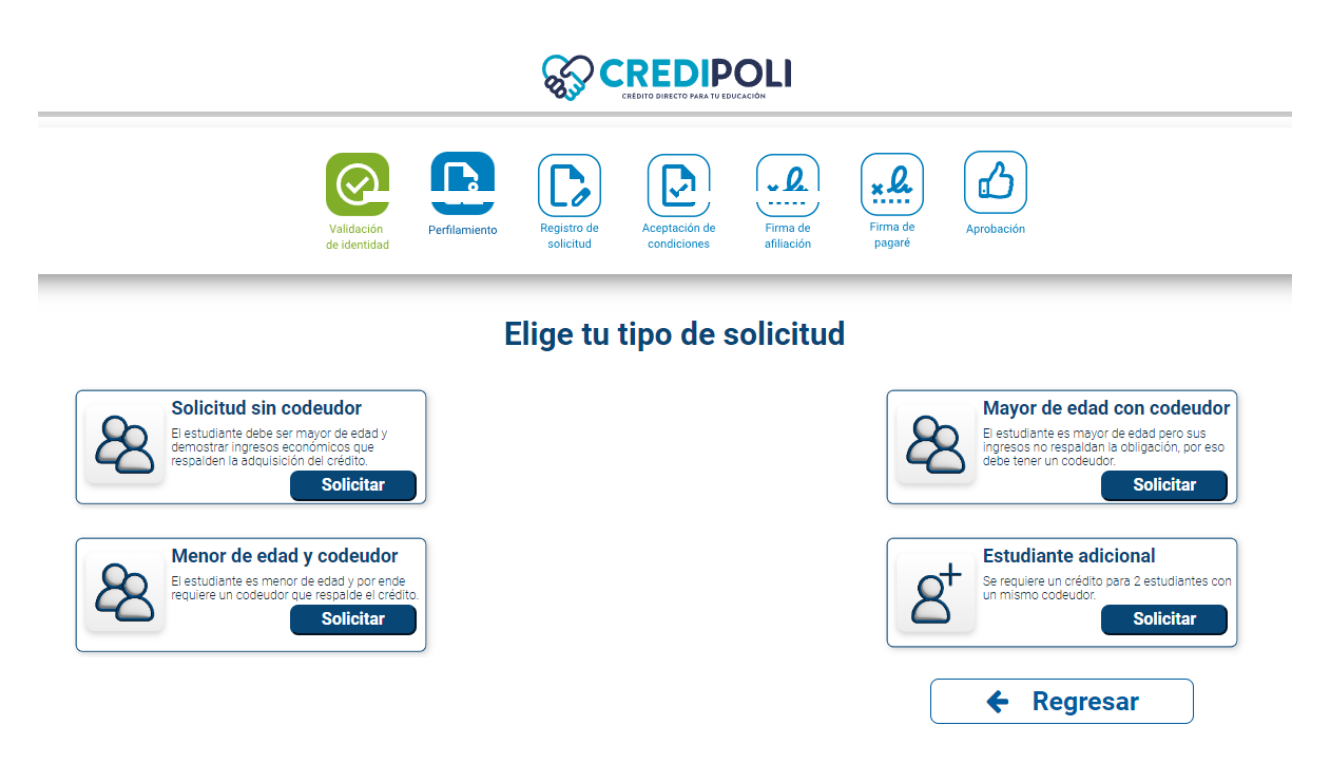

f. Diligencia la información solicitada en el formulario:

✓ Información Solicitud

|                                                            | Validación<br>de identidad | Perfilamiento | Registro de<br>solicitud | Aceptación de<br>condiciones | Firma de<br>afiliación | Firma de pagaré | Aprobación                             |
|------------------------------------------------------------|----------------------------|---------------|--------------------------|------------------------------|------------------------|-----------------|----------------------------------------|
| Información Solicitud                                      |                            |               |                          |                              |                        |                 |                                        |
| Fecha solicitud                                            |                            | Linea de cr   | édito solicita           | da                           |                        |                 | ¿Cómo te enteraste de nuestro crédito? |
| 07/30/2024                                                 |                            | FINCOEDU      | CAR                      |                              |                        | ~               | Punto Atención en Universidad 🗸        |
| Selecciona si recibiste<br>ayuda de un asesor<br>comercial |                            |               |                          |                              |                        |                 |                                        |

- ¿Cómo te enteraste de nuestro crédito? Selecciona "Punto en Atención Universidad"
- <u>Selecciona si recibiste ayuda de un asesor comercial.</u> Selecciona "NO"

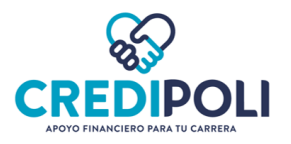

#### ✓ Información Estudiante

|                                       |   | 8.3°                      |                                           |                      |
|---------------------------------------|---|---------------------------|-------------------------------------------|----------------------|
|                                       |   | Valdschin<br>de identidad | Acestación de Firma de Jagarde Acrobación |                      |
| Información Estudiante                | _ |                           |                                           |                      |
| Primer Nombre                         |   | Segundo Nombre            | Primer Apellido                           | Segundo Apellido     |
| ANDREA                                |   | DEL PILAR                 | GONZALEZ                                  | VIGOYA               |
| Tipo Documento                        |   | Identificación            | Fecha Expedición                          | Ciudad Expedición    |
| CEDULA DE CIUDADANIA                  | ~ | 53932350                  | 01/12/2010                                | FUSAGASUGA (C-MARCA) |
|                                       |   |                           |                                           | 04/29/1985           |
| Ciudad o Municipio de Nacimiento      |   | Estado Civil              |                                           |                      |
| BOGOTA D.C. (D.C)                     | ~ | - Seleccione              | ~                                         |                      |
| - Seleccione<br>FEMENINO<br>MASCULINO |   |                           |                                           |                      |
| Tipo Actividad Económica              |   | Personas a Cargo          | Nivel de Escolaridad                      | <u>_</u>             |
| - Seleccione                          | ~ | Personas a Cargo          | - Seleccione - V                          | ]                    |
|                                       |   |                           |                                           | Continuer            |

✓ Información Ubicación y Laboral

|                       | C C C C C C C C C C C C C C C C C C C | vegetach fits<br>conditioners |                       |  |  |
|-----------------------|---------------------------------------|-------------------------------|-----------------------|--|--|
| Información Ubicación |                                       |                               |                       |  |  |
| Ciudad o Municipio    | Barrio                                | Dirección Residencia          | Tipo Vivienda         |  |  |
| BOGOTA D.C. (D.C)     | Barrio                                | <b>Q</b>                      | - Seleccione - V      |  |  |
| Envio Correspondencia | Numero Celular                        | Teléfono Fijo                 | Correo Electrónico    |  |  |
| - Seleccione - V      | 3208935194                            | 0                             | andreilla3g@yahoo.com |  |  |
| Información Laboral   |                                       |                               |                       |  |  |
| Tipo Ocupación        | Código CIIU                           | Sector Económico              |                       |  |  |
| - Seleccione -        | - Seleccione -                        | - Seleccione -                |                       |  |  |
| Nombre Empresa        |                                       |                               |                       |  |  |
| - Seleccione -        |                                       |                               | •                     |  |  |
| Profesión             | Cargo                                 | Tipo Contrato                 | Fecha Ingreso         |  |  |
| Profesión             | Cargo Empresa                         | - Seleccione - V              | Fecha Ingreso         |  |  |
| Dirección Empresa     | Ciudad o Municipio                    |                               | Barrio                |  |  |
| <b>Q</b>              | - Seleccione -                        | •                             | Barrio                |  |  |
|                       |                                       | ← Regresar                    | Continuar 🔶           |  |  |

- <u>Teléfono fijo:</u> Si no cuentas con teléfono fijo coloca 7 ceros.
- <u>Fecha ingreso:</u> Selecciona la fecha directamente desde el calendario.

\*Si el Aspirante/Estudiante **NO LABORA**, ingresa en los campos editables de información laboral la palabra **"Estudiante"** y en la lista desplegable de "Actividad Económica" y "Sector Económico", selecciona cualquier opción. En el campo "Fecha Ingreso" selecciona cualquier fecha (Puede ser la del día que se está realizando la solicitud). Los campos "Dirección Empresa", "Ciudad" y "Barrio" déjalos en blanco.

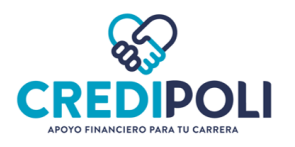

#### ✓ Información Financiera

|                                                                | <b>S</b>                                       |                                                 |                    |
|----------------------------------------------------------------|------------------------------------------------|-------------------------------------------------|--------------------|
| Información Financiera<br>Ingresos/Egresos                     |                                                |                                                 |                    |
| Ingresos Mensuales                                             | Otros Ingresos                                 | Detaile Otros Ingresos                          | Total Ingresos     |
| 0                                                              |                                                | 0 Detaile Otros ingresos                        | 0                  |
| Egresos Mensuales                                              | Total Activos                                  | Total Pasivos                                   | Total Patrimonio   |
| 0                                                              |                                                | 0 0                                             | Total Patrimonio   |
| Declaración de administración recursos                         |                                                |                                                 |                    |
| ¿Ejerce o ha ejercido función publica?                         | SI NO ¿Maneja recursos públicos?               | SI NO ¿Goza de reconocimie                      | into público?      |
| Operaciones Moneda Extranjera                                  |                                                |                                                 |                    |
| ¿Posees cuentas en moneda extranjera?                          | SI NO ¿Realiza operaciones en moneda extranjer | ?                                               |                    |
| ¿Cuales?                                                       |                                                |                                                 |                    |
| Cuales Operaciones Realiza en Moneda Extranjera                |                                                |                                                 |                    |
| Banco                                                          | Número de Cuenta                               |                                                 |                    |
| Banco                                                          | Número Cuenta                                  |                                                 |                    |
| Tipo de Cuenta                                                 | Moneda                                         | Pais                                            | Ciudad o Municipio |
| Tipo Cuenta                                                    | Moneda                                         | COLOMBIANA                                      | Ciudad             |
| ¿Posee tarjeta de residencia permanente en los Estados Unidos? | S NO                                           | ¿Sus padres poseen nacionalidad estadounidense? | SI NO              |
|                                                                |                                                | - Regresar                                      | Continuar 🔸        |

- <u>Egresos Mensuales:</u> Solo relaciona los gastos de transporte y alimentación.
- <u>Patrimonio</u>: El valor resulta de restar a los activos los pasivos. Activos Pasivos = Patrimonio

#### ✓ Información Universidad y Crédito

|                                   |   |                            |            |          | <b>%</b> >               | CRED       | PO | OLI                    |                    |       |             |   |                                     |                      |   |             |
|-----------------------------------|---|----------------------------|------------|----------|--------------------------|------------|----|------------------------|--------------------|-------|-------------|---|-------------------------------------|----------------------|---|-------------|
|                                   |   | Validation<br>de constitué | Feffere    |          | Registro de<br>solicitud | Aceptación | )  | Firma de<br>afiliación | Firma de<br>pegará | )     | Aprobación  |   |                                     |                      |   |             |
| Universidad y Crédito             |   |                            |            |          |                          |            |    |                        |                    |       |             |   |                                     |                      |   | Información |
| Tipo de Programa                  |   | Universidad                |            |          |                          |            |    |                        |                    |       |             |   | Sede                                |                      |   |             |
| - Seleccione -                    | - | - Seleccione -             |            |          |                          |            |    |                        |                    |       | -           |   | - Seleccione -                      |                      |   | ~           |
| Carrera                           |   | Tipo Matricu               | la         |          |                          |            |    |                        |                    |       |             |   | Semestre a Cursar                   |                      |   |             |
| - Seleccione -                    | • | Selecc                     |            |          |                          |            |    |                        |                    |       | •           |   | -                                   | 0                    |   | +           |
| ¿Total o Parcial?                 |   | Valor a finan              | ciar       |          |                          |            |    |                        |                    |       |             |   | Plazo en Meses                      |                      |   |             |
| Total Parcial                     |   |                            |            |          |                          |            |    |                        |                    | Valor | a financiar |   | •                                   | 0                    |   | +           |
| Código Estudiante                 |   | Número Rec                 | ibo        |          |                          |            |    |                        |                    |       |             |   | Fecha Vencimiento Matrícula         |                      |   |             |
| Código Estudiente                 |   | Nro. Recibo                |            |          |                          |            |    |                        |                    |       |             |   | <b></b>                             |                      |   |             |
| Fecha del primer pago del crédito | _ | Adjunta tu re              | cibo de ma | atrícula |                          |            |    |                        |                    |       |             |   | Adjuntar imagen de tu cédula y la d | a codeudor, si aplic | a |             |
|                                   |   |                            |            |          |                          |            |    |                        |                    |       |             |   |                                     |                      |   |             |
|                                   |   |                            |            |          |                          |            |    |                        |                    |       |             | • | ← Regresar                          |                      |   | Continuar 🗲 |

- <u>Sede:</u> Si no tienes identificada la sede o no está en la lista desplegable; puedes elegir cualquier sede.
- <u>Carrera</u>: Si el programa académico no está en la lista desplegable; puedes elegir una similar.
- <u>Tipo de matrícula:</u> Siempre seleccionar "Semestral".
- ¿Total o Parcial?
  - Total: Aplica cuando el valor a financiar corresponde al 100% del valor de la matrícula.
  - Parcial: Aplica cuando el valor a financiar solo es una parte del valor de la matrícula.
- <u>Valor a financiar</u>: Si el valor a financiar es el "Total", el valor ingresado debe ser exactamente el que registra en el recibo de matrícula. No redondear cifras.

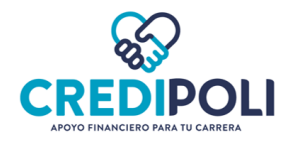

- <u>Fecha de Vencimiento Matricula:</u> Ingresa la fecha límite de pago del recibo de matrícula. **Debe ser** *fecha vigente*.
- <u>Fecha del primer pago del crédito</u>: Corresponde a la fecha en la que deberá pagar las cuotas del crédito.
- <u>Adjuntar recibo de matrícula:</u> Guarda la orden de matrícula sin ningún tipo de caracteres y en pdf; preferiblemente con el nombre del Aspirante/Estudiante. La orden de matrícula debe tener fecha vigente.
- <u>Adjuntar cédula</u>: Guarda la cédula sin ningún tipo de caracteres y en pdf; preferiblemente con el nombre del Aspirante/Estudiante. Si la solicitud de crédito es para posgrado largo plazo, adjunta los documentos que soporten los ingresos según

Si la solicitud de credito es para posgrado largo plazo, adjunta los documentos que soporten los ingresos segun actividad económica. Carga los documentos en un solo pdf con la cédula en la opción "Adjuntar la imagen de la cedula"

\*Si estás realizando la solicitud de crédito después de las 5 pm; garantizar que la orden de matrícula tenga fecha de vencimiento del siguiente día hábil.

#### ✓ Información Codeudor

Está sección del Formulario "Información Codeudor", solo aparecerá si la solicitud de crédito es **CON CODEUDOR.** 

*Si la solicitud es SIN CODEUDOR, pasara automáticamente a la siguiente sección del formulario "Referencia Personal".* 

| Información Codeudo  | r                            |                       |                         |
|----------------------|------------------------------|-----------------------|-------------------------|
| Primer Nombre        | Segundo Nombre               | Primer Apellido       | Segundo Apellido        |
| GABRIELA             | Segundo Nombre               | F                     |                         |
| Tipo Documento       | Identificacion               | Fecha Expedición      | Ciudad de Expedición:   |
| CEDULA DE CIUDADANIA | 1                            | 03/19/2014            | BOGOTA D.C. (D.C)       |
| Fecha de Nacimiento  | Ciudad o municipio           | Ciudad Residencia     | Tipo de Vivienda        |
| 03/17/1996           | Nacimiento                   | BOGOTA                | ARRIENDO                |
|                      | BOGOTA D.C. (D.C) 🗸          |                       |                         |
| Número Celular       | Correo Electrónico           | Envio Correspondencia | Nivel de Escolaridad    |
| а                    | C                            | 05 EMAIL PERSONAL     | TECNÓLOGO               |
| Género               | Estado Civil                 | Ocupación             | Sector Económico        |
| FEMENINO ~           | CASADO(A) ~                  | EMPLEADO ~            | ACTIVIDADES PROFESIONAL |
| Nombre Empresa       |                              | Tipo Contrato         | Fecha Ingreso           |
| VML                  |                              | TERMINO INDEFINIDO    | 06/01/2023              |
| Ingresos             | Parentesco con el estudiante |                       |                         |
|                      | CÓNYUGE 🗸                    |                       |                         |

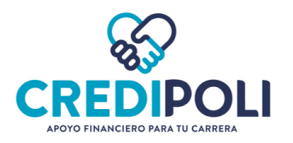

### ✓ Referencia personal

|                     | Validación<br>de identifiad | Perfumento Perfumento Aco | Extends for<br>discusses       |                |  |
|---------------------|-----------------------------|---------------------------|--------------------------------|----------------|--|
| Referencia Personal |                             |                           |                                |                |  |
| Nombres             |                             |                           | Apellidos                      |                |  |
| Nombres             |                             | )                         | Apellidos                      |                |  |
| Ciudad              | Teléfono                    |                           | Celular                        | Parentesco     |  |
| - Seleccione -      |                             |                           |                                | - Seleccione - |  |
|                     |                             | ¿Confirmas que desea en   | riar la información ingresada? |                |  |
|                     |                             |                           |                                |                |  |
|                     |                             | E                         | viar                           |                |  |

e. Clic en 🔽 ¿Confirmas que desea enviar la información ingresada? y en "Enviar"

| ¿Confirmas que desea enviar la información ingre | esada? |
|--------------------------------------------------|--------|
| Enviar                                           |        |

## **RESPUESTAS SOLICITUD DE CRÉDITO**

Una vez enviada la solicitud de crédito, tendrás en pantalla como respuesta:

• **Solicitud no viable:** No es posible aprobar la solicitud de financiación. Puedes realizar nuevamente la solicitud con codeudor.

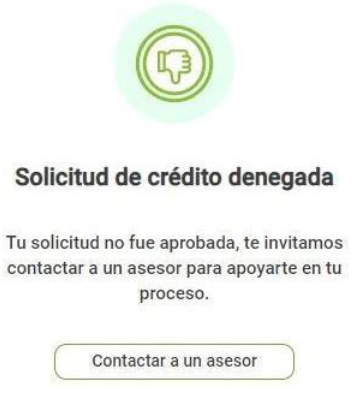

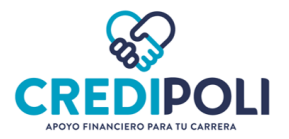

• Solicitud recibida con éxito: El perfil es sujeto de crédito y pasará a revisión por el analista de crédito.

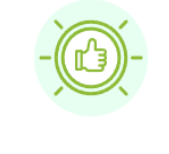

#### Solicitud de crédito enviada

Tu solicitud está en proceso de estudio, lo más pronto posible te contactaremos vía correo electrónico.

Estás más cerca de financiar tu futuro.1

\*Si la solicitud de fue recibida con éxito, la respuesta de aprobado o negado será enviada al celular y correo electrónico registrado.

Una vez recibas al celular o correo electrónico el mensaje de **APROBADO** por favor retoma la solicitud de crédito paso 3, para la **aceptación de condiciones, vinculación y firma del pagaré**. Este proceso te tomará máximo 3 minutos**.** 

La solicitud de crédito APROBADA debe ser finalizada con la aceptación de condiciones, vinculación y firma de pagaré. El plazo máximo para retomar la solicitud y finalizar el proceso es hasta las 10:00 PM del día del vencimiento de la matrícula (Fecha de la orden de matrícula cargada en la solicitud); si no se finaliza el proceso, el sistema automáticamente anulará la solicitud del crédito.

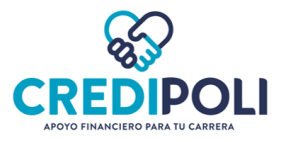

# 3. Aceptación de condiciones, vinculación y firma de pagaré

a. Una vez recibas al celular o correo electrónico el mensaje de aprobado por favor retoma la solicitud de

crédito, ingresando al enlace de CrediPoli. Clic aquí 🧰

**b.** Diligencia los campos

-Tipo de documento -Número de documento

-Clic en "Acepto términos y condiciones"

-Clic en "Iniciar solicitud"

| Estudia lo que te<br>apasiona        |
|--------------------------------------|
| Tipo de documento<br>- Seleccione -  |
| Número de documento                  |
| Digita el número                     |
| Acepto <u>Términos y condiciones</u> |
| Iniciar Solicitud                    |
| Simulador de crédito                 |

c. Ingresa el código enviado al celular y/o correo electrónico.

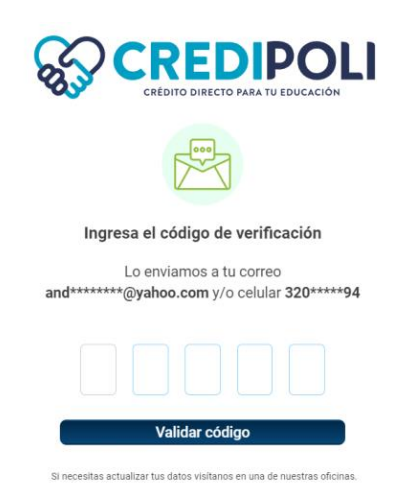

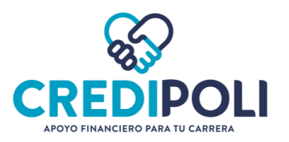

d. Clic en "OK" para retomar la solicitud de crédito

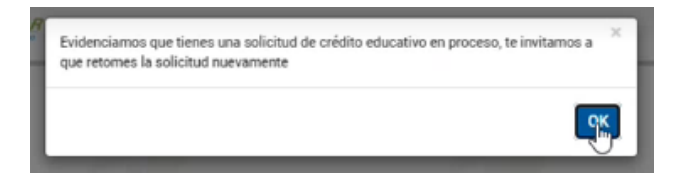

#### e. Aceptación de condiciones

- Lee la información
- Clic en "Acepto Condiciones"

| Tipo Solicitud           | Fecha Solicitud                                                                                                    | Monto Solicitado                                                                                                    | Plazo                                      |  |
|--------------------------|----------------------------------------------------------------------------------------------------|----------------------------------------------------------------------------------------------------|--------------------------------------------|--|
| ASOCIADO NUEVO           | 03/24/2023                                                                                                    | 1,906,725                                                                                                    | 6                                          |  |
| Información Condicione   | s De Aprobación                                                                                                    |                                                                                                    |                                            |  |
| inea Crédito             | Destino Crédito                                                                                                    | Monto Aprobado                                                                                                    | Valor Deducción<br>165,886                 |  |
| FINCOEDUCAR              | EDUCATIVO PAGARE                                                                                                    | 2,073,611                                                                                                    |                                            |  |
| lonto a Desembolsar      | Valor Cuota                                                                                                    | Fecha Primer Pago                                                                                                    | Créditos a Recoger                         |  |
| 1,906,725                | 386,640                                                                                                    | 05/05/2023                                                                                                    | 0                                          |  |
| Rouer<br>Tengs<br>Si ust | do de cilix en la opoión NO ACEPTO y la solicitud NO se DESEMBOLSADA<br>en cuenta la fecha de vencimiento de su matricula ya que ai el proceso i<br>el ACEPTA las condiciones del crédito Fincomercio realizata el desembo | a la instrución educativa.<br>Le aceptación no se realiza en un máximo de 2 días hábiles Fincomercio no s<br>Iso a la instrución educativa dentro de los tiempos establecidos por convenia | e hará responsable por costos adicionales. |  |
| Sireq                    | vere realizar modificaciones o anulación del crédito comuniquese a nue                                                                                                    | tra línea de atención 3078330.                                                                                                    |                                            |  |
|                          |                                                                                                    |                                                                                                    |                                            |  |

- Ingresa código enviado al celular y/o correo

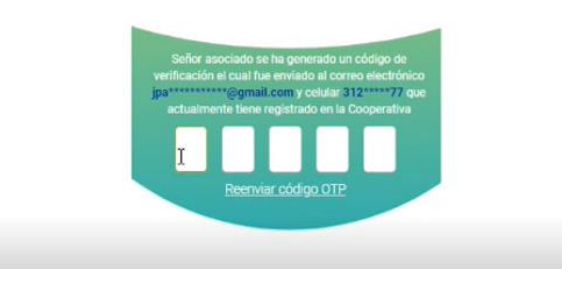

### f. Vinculación virtual – Condiciones y autorizaciones

- Lee la información
- Clic en "Acepto Condiciones"

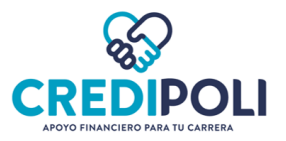

| ¿Posee tarjeta de residencia permanente en los Estados Unidos (Green Card)? | ¿Sus padres poseen nacionalidad estadounidense? |  |  |
|-----------------------------------------------------------------------------|-------------------------------------------------|--|--|
| SI 🗸 NO                                                                     | SI 🛹 NO                                         |  |  |
| Conoce las condiciones                                                      | y autorizaciones                                |  |  |
| Conoce las condiciones                                                      | y autorizaciones                                |  |  |
| Conoce las condiciones                                                      | y autorizaciones                                |  |  |

- Ingresa el código enviado al celular y/o correo

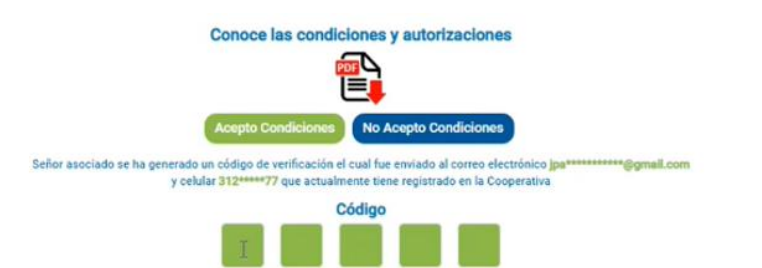

#### g. Firma de pagaré

- Clic en "Firmar Pagare"

|                                          |                 | 🔄 Firma P               | agare D     | leceval                        |          |                |
|------------------------------------------|-----------------|-------------------------|-------------|--------------------------------|----------|----------------|
| Información Solicitud Crédito            | Facha Solicitud | 0.04/00/0               | Monto Solio | 1006 725                       | Plazo    | 1              |
| Programa Educativo Pregrado              | Universidad POL | ITECNICO GRANCOLOMBIANO | Carrera     | MAESTRIA INGENIERIA INDUSTRIAL | Semestre | 7              |
|                                          |                 |                         |             |                                |          |                |
| Información Titular                      |                 |                         |             |                                |          |                |
| Tipo Identificación CEDULA DE CIUDADANIA |                 | 1014229468              |             | JUAN PABLO                     |          | IENDEZ RAMIREZ |
|                                          |                 |                         |             | L3                             |          |                |
|                                          |                 | 🖉 Firma                 | ar Pagare   |                                |          |                |

- Ingrese el código enviado al celular y/o correo

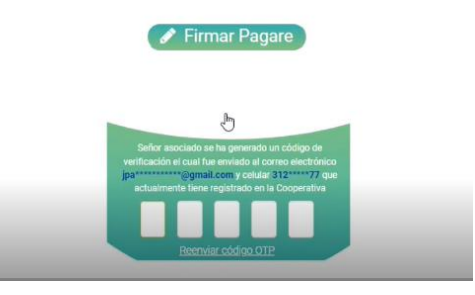

*Si la solicitud es CON CODEUDOR, la firma del pagaré a través de código OTP la debe realizar el Aspirante/Estudiante y también el Codeudor.* 

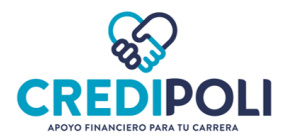

*Es decir, que, en el proceso de firma del pagaré, en dos (2) oportunidades te aparcera la siguiente imagen: Una para ingresar el código que le llega al Aspirante/Estudiante y la otra para ingresar el código que le llega al Codeudor.* 

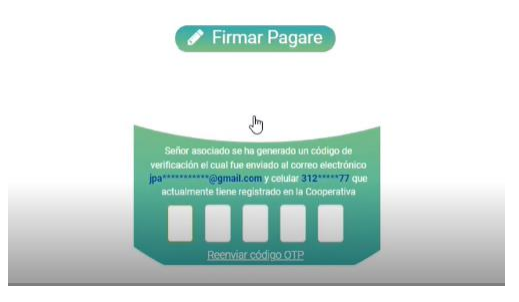

Una vez hayas firmado el pagaré la solicitud de crédito ha sido tramitada y legalizada con ÉXİTO.

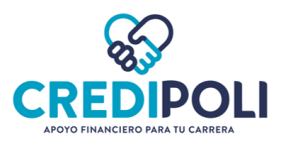

# **RECOMENDACIONES**

**a**. Buena conexión a internet.

**b.** Ingresar a internet en modo incógnito.

c. Recibo de matrícula con fecha vigente.

d. Documento de identificación legible y en formato pdf.

**e.** Guardar los documentos sin ningún tipo de caracteres. Guardar con el nombre del Aspirante/Estudiante. **f.** Minimizar la pantalla para visualizar toda la información.

**g.** Terminar el proceso una vez iniciado para que por inactividad no se caiga la conexión.

**h.** Diligenciar todos los campos del formulario. En lo posible evitar copiar y pegar la información de otra fuente; preferiblemente digitar la información. Si se pega la información, revisar que no queden espacios en blanco al inicio y ni final del dato ingresado.

i. La solicitud de crédito APROBADA debe ser finalizada con la aceptación de condiciones, vinculación y firma de pagaré. El plazo máximo para retomar la solicitud y finalizar el proceso es hasta las 10:00 PM del día del vencimiento de la matrícula (Fecha de la orden de matrícula cargada en la solicitud); si no se finaliza el proceso, el sistema automáticamente anulará la solicitud del crédito. Ejemplo: Si hoy el crédito fue aprobado y la orden de matrícula tiene fecha de vencimiento el día de hoy, se debe finalizar el proceso antes de las 10:00 pm para que la solicitud no sea anulada.